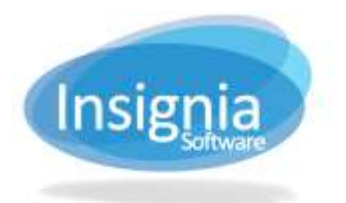

#201 2544 Ellwood Drive, Edmonton, Alberta, Canada, T6X 0A9 insigniasupport@insigniasoftware.com insigniasales@insigniasoftware.com 866-428-3997 or 780-428-3997 www.insigniasoftware.com

## SETTING UP GOOGLE CHROME EXTENSION

Insignia's Google Chrome extension allows you to see results of records in your library's catalog while you are conducting a Google search. Results will only appear if you have records matching your Google search criteria in your catalog.

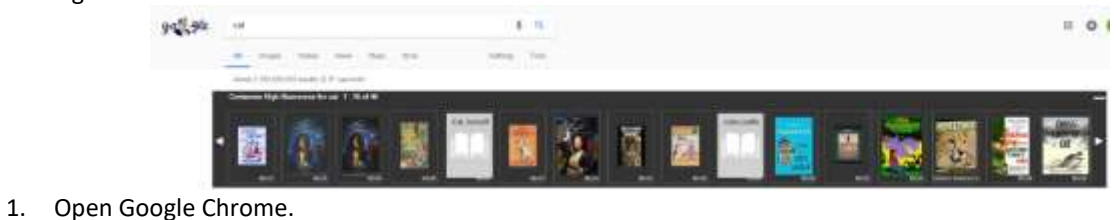

2. Enter chrome://extensions/ in the address bar.

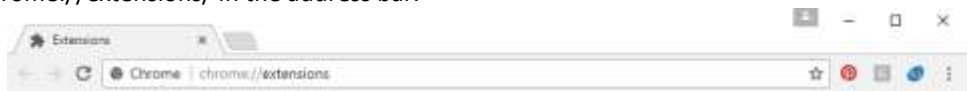

3. Scroll to the bottom of the page and click **Get More Extensions.** 

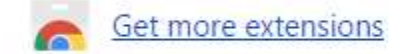

- 4. Enter "Insignia OPAC" into the search field and press Enter.
- 5. Click +Add to Chrome to add the extension to Google Chrome.

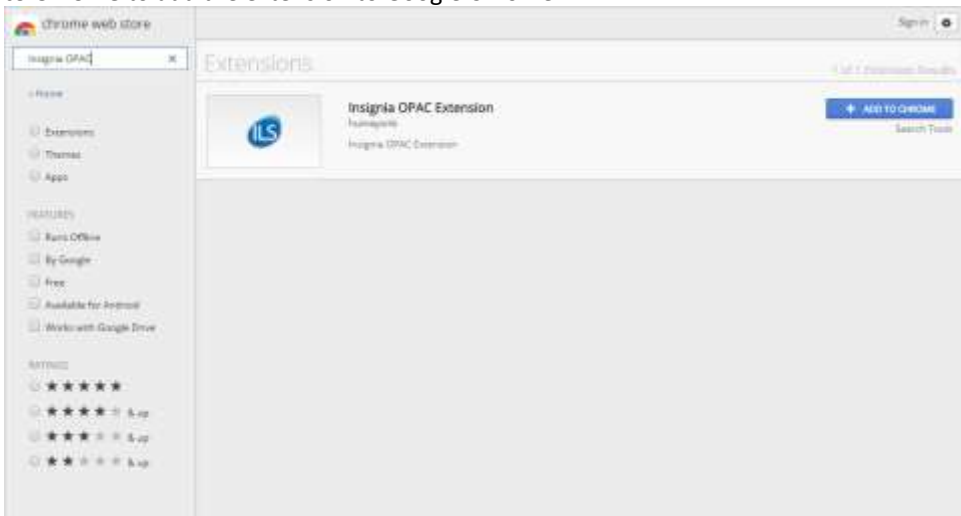

6. Click Add Extension when you are prompted.

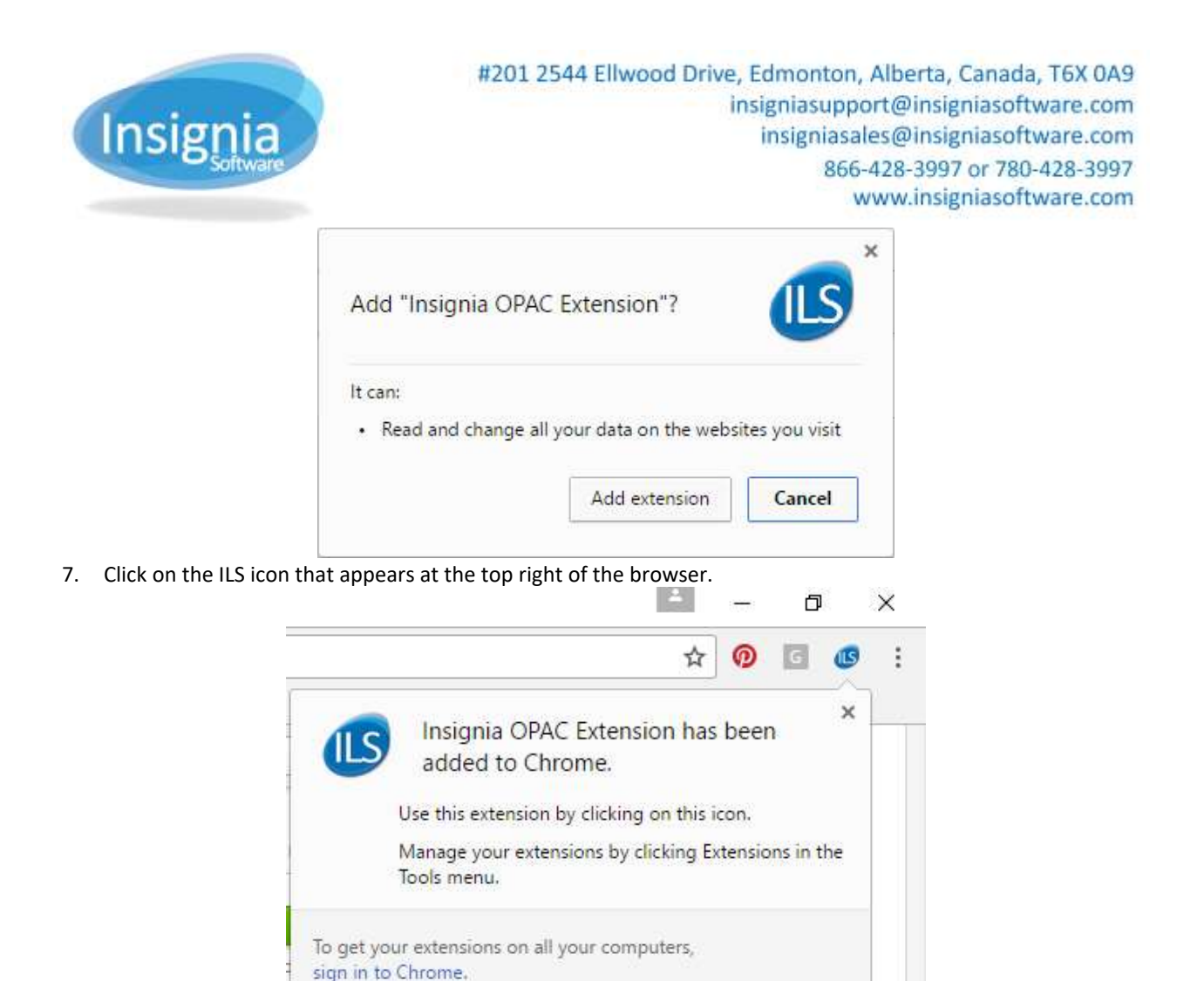

8. Select your district and library from the dropdown menus. Enter your login username and password, which is the same as you would use when logging in to the ILS and OPAC.

| Options                      |                |                                |   |
|------------------------------|----------------|--------------------------------|---|
| Starting search ribbon state |                | Show                           | - |
| C <mark>u</mark> stomers     | Boulder Val    | Boulder Valley School District |   |
| Library                      | Centaurus High |                                | ÷ |
| Login                        |                |                                |   |
| assword                      |                |                                |   |

- 9. Click Save.
- 10. Close Google Chrome and reopen it to start using the Insignia OPAC extension.